1.セットアップの仕方

1) Windowsを立ちあげ、メイン・アイコンの中のファイルマネージャーをダ ブルクリックします。

2) CD-ROMを選択し、setup.exeをダブルクリックするとプログラムマネージ ャーに登録されます。これでセットアップは完了です。

2.プレイのしかた。

"スカートの中のパラダイス"というグループ・アイコンの中の"スカートの中の パラダイス"というアイコンをダブルクリックするとプログラムが開始されます。

注意)

- 一部の機種では、ハードウェアの制約でオープニングが始まるまでに、時間がかかる(3~5分程度)場合がありますが、プログラムの異常ではありません。

3.プログラムがうまく走らない場合

1)次のようなメッセージが表示され、プログラムが走らない。

This program cannot continue.Your display driver dose not properly support the following functions or capabilities:

- The GetPixel() function.

One solution to this problem may be to use a display card or driver which offers more complete graphics support. Contact the manufacturer of your display card.

注) GetPixel()が他の名前になっているときもあります。

原因

現在お使いのディスプレイカード(ドライバ)が、このプログラムを実行 するために必要な仕様を満たしていないため起こる問題です。

対策

まず、Windows セットアップで、ディスプレイの解像度や色数を変えて みてください。それで解決しなければ、ディスプレイカードのメーカーに相談し てみてください。

当社では対応できませんのでご了承下さい。

2)一部の写真の色が正しく表示されない

原因

\_\_\_\_\_ディスプレイカード(ドライバ)のパレットが正しく対応していないため です。\_\_\_\_\_\_ 対策

Windows セットアップで、ディスプレイの解像度や色数を変えてみてください。

3)これ以外の場合

上記のメッセージが出ない場合でも、ディスプレイの解像度や色数を変え ると動く場合があります。

~これで解決しない場合は、お手数ですが当社までご連絡ください。 その際、ハードウェア・ソフトウェア構成と(もし出ていれば)エラーメ

ッセージ、連絡先(TEL,もしあれば FAX 番号)を必ずお知らせ下さい。

ただし、特殊なビデオカードを使用していたり、古い機種に CPU アクセレータを乗せている、と言ったハードウェアがらみの問題の場合対応しきれない事もありますので、悪しからずご了承ください。

4.連絡先

162 東京都新宿区天神町 66-14-2 大洋ビル 大洋図書 CD-ROM 係

TEL 03-5228-2888 FAX 03-5228-2889